## CRFCUhelp

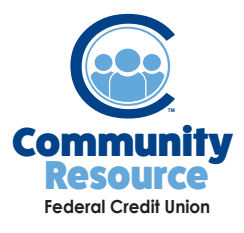

Using External Account Transfer via the Mobile App

Manage your accounts with increased control and flexibility. CRFCU now offers External Account Transfers so you can easily and securely access money from your accounts at other financial institutions. Set up one time or recurring transfers from or to your CRFCU checking or savings accounts.

1. Log into the mobile app and at the bottom, tap **Transfer**.

| <u>.ul</u> | ₹        | 0       |      |
|------------|----------|---------|------|
| Summary    | Transfer | Deposit | Menu |

3. Click the + button to add a new account. Choose either Checking or Savings for the account type. You will need the Routing Number and Account Number. Once you add that information, click **Add Account**.

| Account Type<br>Select an Account Type | > |  |
|----------------------------------------|---|--|
| Routing Number                         |   |  |
| Account Number                         |   |  |

6. Select the Account to Transfer From, the Account you are Transferring To and the Amount to Transfer . Click Next.

| MAIN STARE            |
|-----------------------|
| Transfer To           |
| Amount<br>\$100.00    |
| When<br>5/25/18       |
| How often<br>One time |

2. If you don't already have external accounts set up, click **Manage External Accounts.** If you have vendors already set up, continue to step 4.

|     | ма                  | nage ⊾xtei  | rnai iranste | rs          |
|-----|---------------------|-------------|--------------|-------------|
|     | Ma                  | inage Extei | rnal Accoun  | its         |
| Sum | <b>III</b><br>1mary | Transfer    | Deposit      | eee<br>Menu |

4. Return to the transfers page and click Make a Transfer.

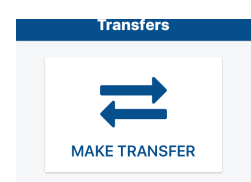

7. Select the **Scheduled Date**, the **Frequency**, a **Description** and then click **Next**. Verify your information and click **Submit**.

| <                     | Transter            | Cancel |
|-----------------------|---------------------|--------|
| When                  |                     |        |
| Schedule<br>5/24/18   | d Date              | >      |
| Scheduled<br>One time | d Frequency         | >      |
| Description           | n                   |        |
| To Account Desi       | cription (Optional) |        |
| For insurance         | e payment           | >      |

If you have any additional questions or trouble accessing your account, please contact the Credit Union at 518-783-2211.

info@communityresourcefcu.com

518.783.2211

20 Wade Road, Latham NY | 631 Bloomingrove Dr. N. Greenbush, NY

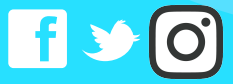

## www.communityresourcefcu.com